Введите логин и пароль пользователя, выданные при регистрации.

1

Приниднотская библиотака им. Б.Н. Епидена Читальный зал

Вход

Логии

Пароль

Boim

Президентская библиотека им БН.Блядина ЧИТАЛЬНЫЙ ЗАЛ

При первом входе можно поменять пароль на новый.

| 1.00 | 100 | TTO | -   | 100.00    |  |
|------|-----|-----|-----|-----------|--|
| 10.1 |     |     | DO  | <b>MD</b> |  |
| <br> |     | -   | P ~ |           |  |

| Логин            |
|------------------|
| 78.00-00013      |
| Horufi manom     |
| eronenen emberen |

Повторите новый пароль

Сменить пароль и войти

Президентская быблиотека им Б.Н.Еторога ЧИТАЛЬНЫЙ ЗАЛ

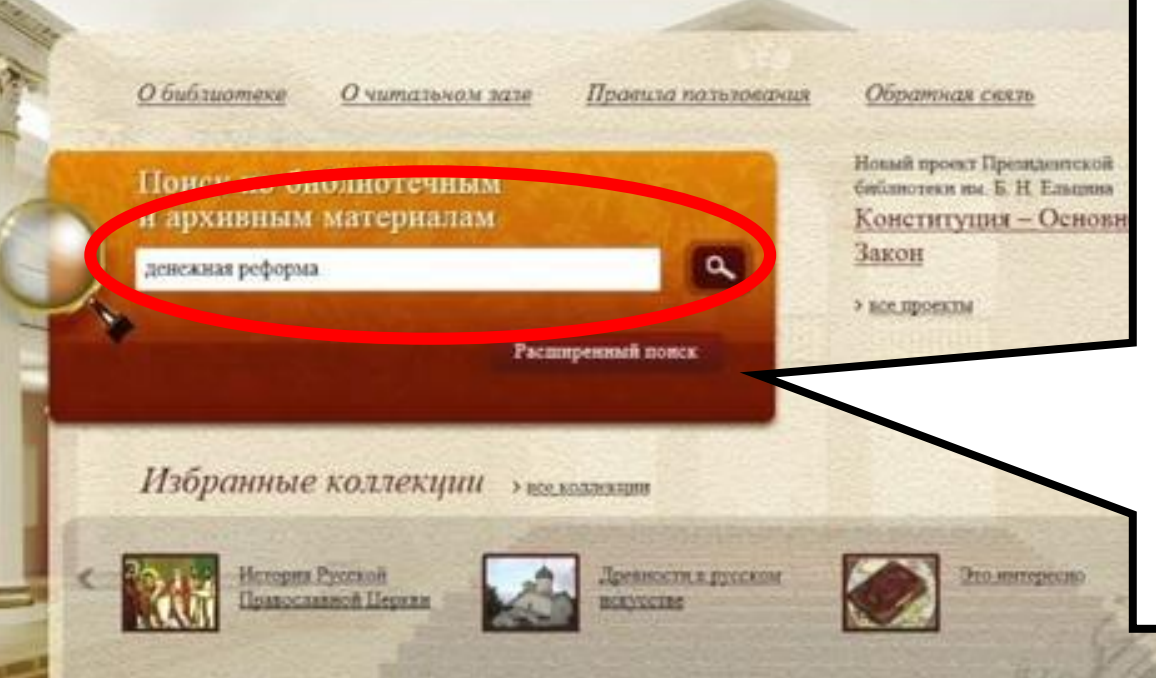

На главной странице находится окно простого поиска. Поиск в нём осуществляется сразу по всем полям описания документа, включая автора, заглавие, издательство, место издания, аннотацию и др. Во избежание «информационного шума» не рекомендуется вводить даты, инициалы автора, большое количество слов.

Новости

Об звуста <u>Музеи и общество</u> Филиал Центрального военно-морского музяв «Дорога жизни» открылся в Ленинградской области после реконструкции

> BCE HOBOCTH

Матерналы

Ортанизацию-партнеры Президентской библиртеки

Bnemme pecypeas

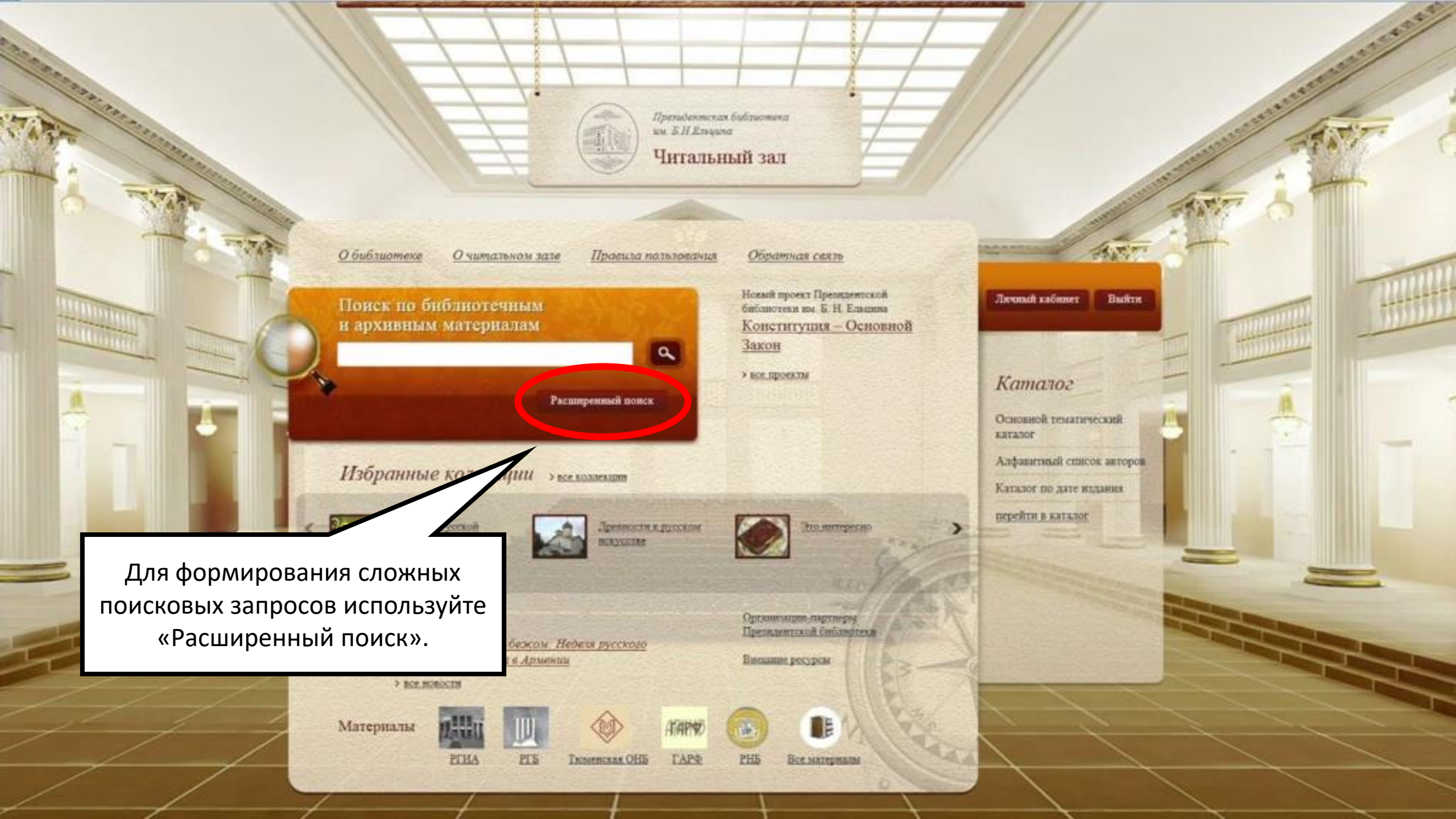

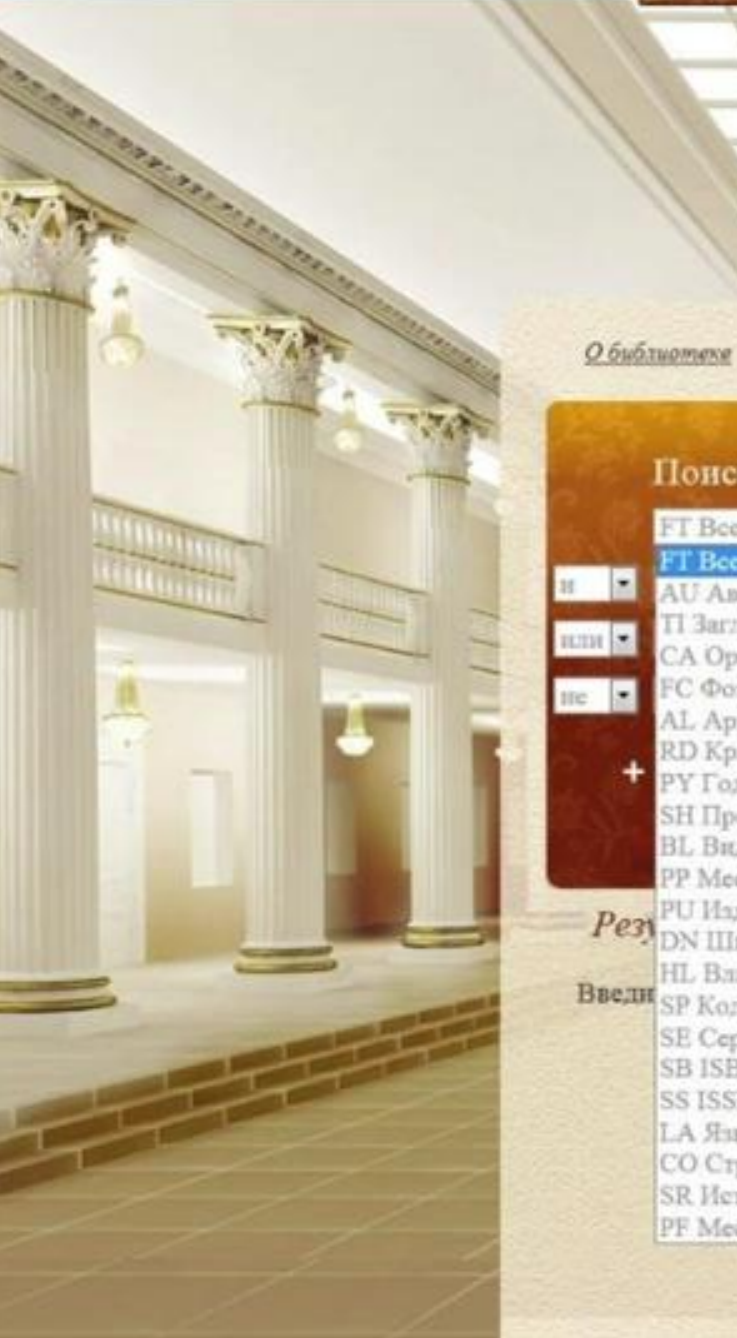

Поиск по библиотечным и архивным материалам FT Все поля . T Bee nonn AU ABTOD П Заглавне / название CA Opramisation FC Фондообразователь AL Архияный уровень (фонд, опись, дело, документ) RD Крайние даты РҮ Год публикации SH Предмет / тема BL Вид документа РР Место издания РU Излятельство Рез DN Шифр хранения / № фонда, описи, дела НL Владелец Введн SP Коды специальностей SE Cepitit SB ISBN SS ISSN LA SHEEK СО Страна SR Источник записи PF Место хранения орнгинала

О читальном зале

Президентская быблиотека

Читальный зал

Обратная селть

ORCT BRITTL

TENCE

🗙 үдалить

× YEARAN

XIVALOUT

NM S.H.Empona

Правила пользования

В «Расширенном поиске» можно создать запрос, комбинируя различные поисковые условия, такие как: «все поля» «автор», «заглавие» и др. Поиск по условию «все поля» аналогичен простому поиску.

Понск

**Joronalit automet** 

Рекомендуем

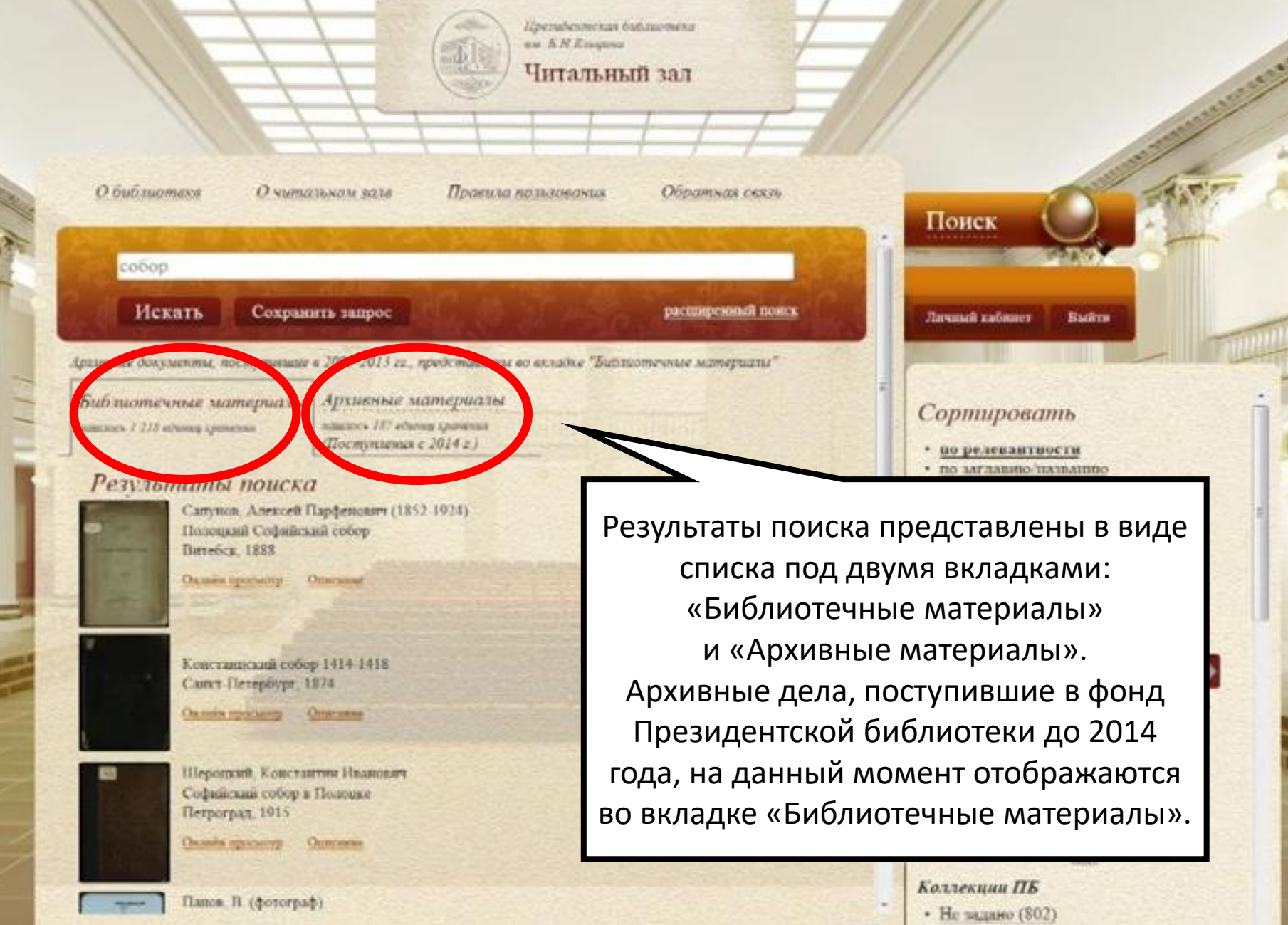

(1 2 3 4 5 11 122)

Отображать на странице

10 .

Территория России (189)

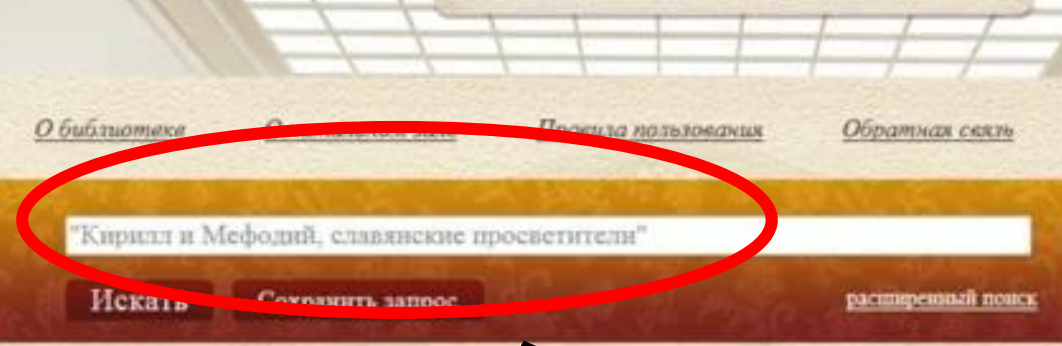

Президентская быблиотека

Читальный зал

un KHErsquort

Архивные долументы, поступившие в 2009-2013 гг., предсто что во вкладке "Библиотечные материалы"

Библиотечные материалы Арр заилось і едонці грановая пілься

Архивные материалы навлось 0 единиу хранения (Поступления с 2014 г.)

### Результаты поиска

Филарет (Гумилевский, Дмитрий Григорьенич, 1805-1866) Кирилл и Мефодий, славинские просветители Месква, 1846

Occasion opocientry Ottorcanaet

Если вы знаете точное заглавие книги или документа, можно использовать окно простого поиска. Заглавие заключите в кавычки.

Communoeam

Поиск

Личный кабинет

1500 1600 1700 1800 1900 2000 • <u>1846 (1)</u>

BARTH

Вид материала

Текстовые материалы (1)

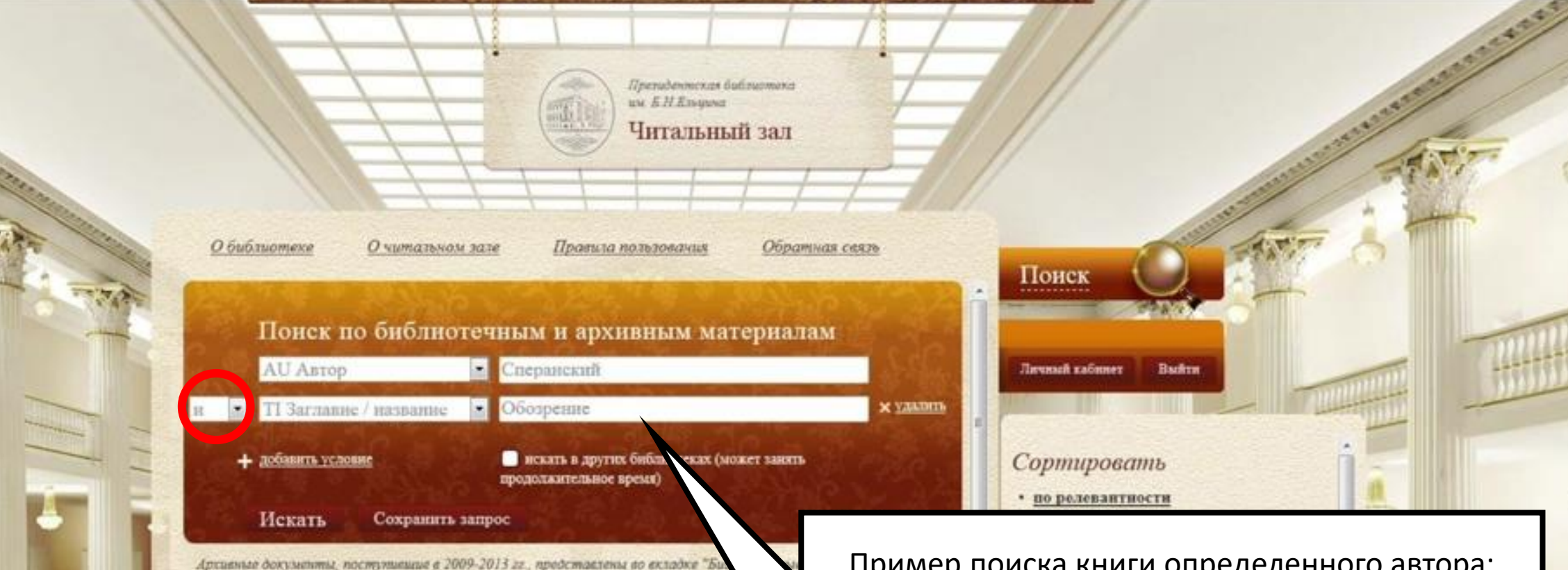

Библиотечные материалы Архисны маннось II едина гранения. Пермения.

Архивные материалы нашось в воннагранны (Поступавная с 2014 г.)

#### Результаты поиска

Сперанский, Миханд Мяскайдовач (1772-1839) Обозрение исторических сведений о Своде законов Одесса, 1889

Онлыка просветтр Оплесания

Сперанский, Маханл Махайловач (1772-1839) Обозрение исторических сведений о своде законов Санктитетербург, 1833

Ownake spocesty Onacas

Пример поиска книги определенного автора: Сперанский М.М. «Обозрение исторических сведений о Своде законов». Используйте комбинацию поисковых условий «Автор» и «Заглавие». Для поиска достаточно ввести только фамилию автора и первые два-три слова названия документа. Поисковые условия необходимо правильно соединить с помощью логических операторов «И», «ИЛИ», «НЕ».

12>

STREET, STREET, STREET

Отображать на странице

<u>Не задаво (2)</u>
 Власть (9)

10 .

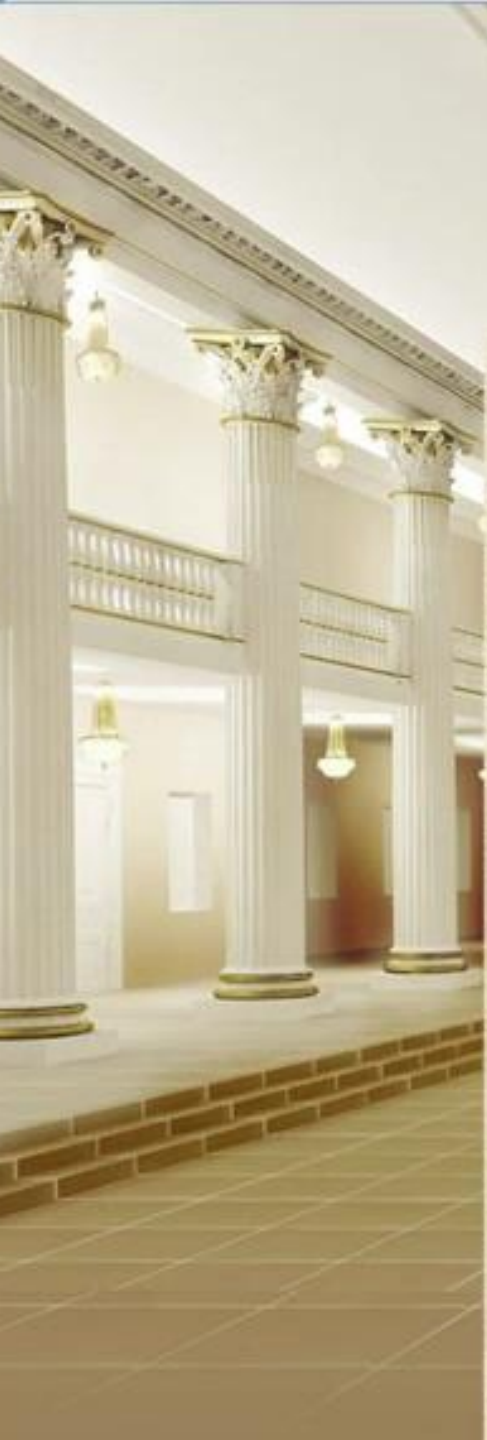

| Президентская библиотека<br>им. Б.Н. Яльцияа<br>Читальный зал                                                                               | Eller Street                            |
|----------------------------------------------------------------------------------------------------|-----------------------------------------|
| иблиотеке <u>О</u> митальном зале Правила пользования Обратн                                                                                | ия селие                                |
| Поиск по библиотечным и архивным материала<br>ТІ Заглавие / название Смена<br>РҮ Год публикация 1961                                        | M<br>Jarvanak zafatzer Backrat          |
| <ul> <li>добавить условие</li> <li>искать в других Сивотеках (может зають продолжительное врем.</li> <li>Искать Сохранить запрос</li> </ul> | Сортировать<br>• во редевантности       |
| нап докуманты, поступившия в 2009-2013 гг., представлены во вкладке "Sud.x                                                                  | Пример поиска периодического издания за |

Библиотечные материалы Архи

Архивные материалы нашось в едина гравения (Поступляния с 2014 г.)

## Результаты поиска

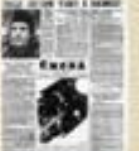

Смена. 1961, № 88 (10745) (13 апр.) Санкт-Петербург, 1961 Оплайи просмотр такети — Описание

Смена. 1961, № 89 (10746) (14 апр.) Санкт-Петербург, 1961

Онлайн просьютр газеты Описание

Пример поиска периодического издания за определённый год: газета «Смена» за 1961 год. Используйте комбинацию поисковых условий «Заглавие» и «Год публикации». В результатах поиска отображаются все номера за данный год

Народ (4)
 Открытый космос (4)
 Вид материала
 Текстовые материалы (4)
 География
 Ленинградская область (4)
 Санкт-Петербург, город (4)

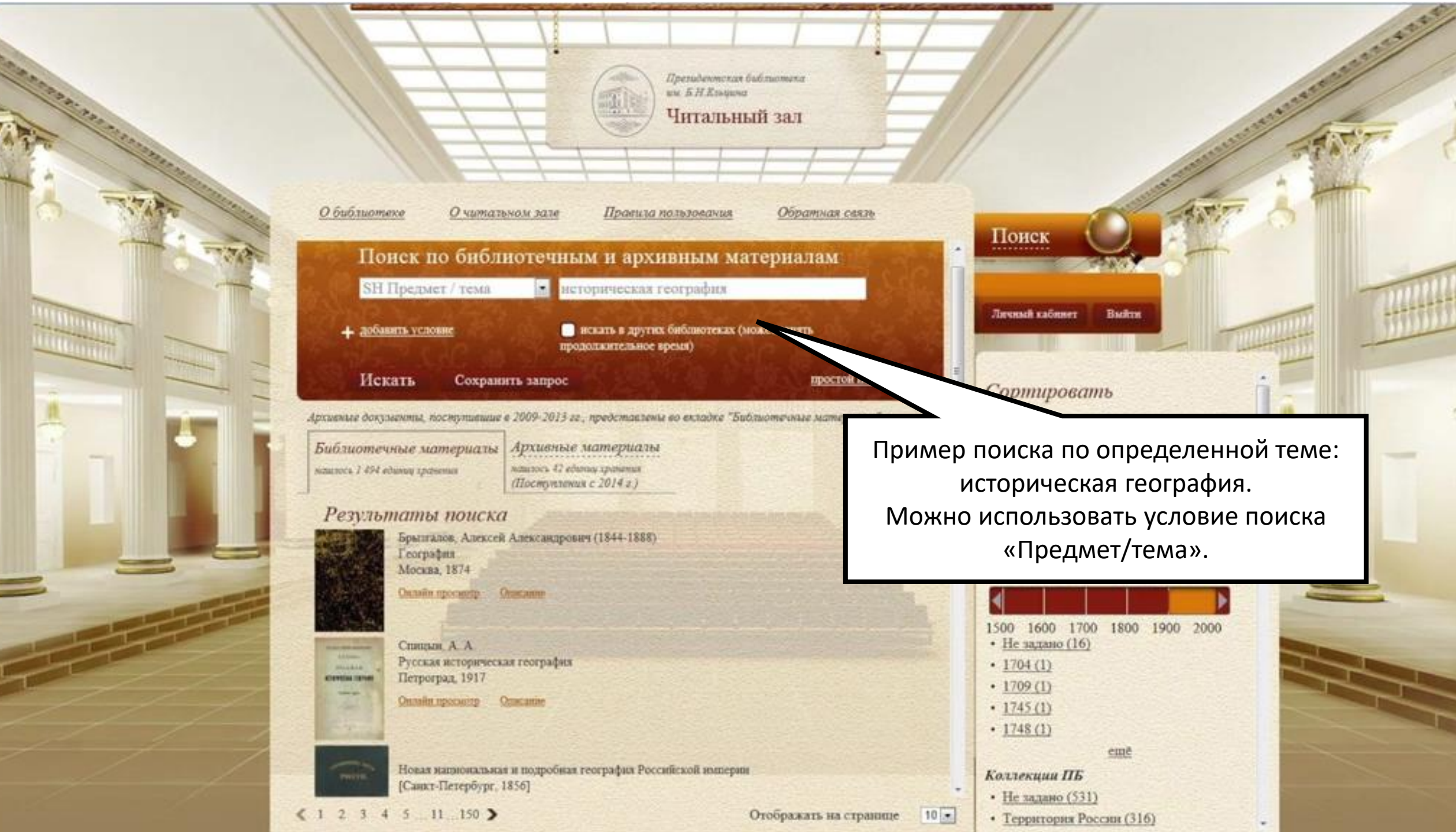

О библиотеке

О читальном зале

•

Правила по

С помощью расширенного поиска можно найти материалы по виду документа. Выберите условие поиска «Вид документа» и воспользуйтесь выпадающим списком.

# Поиск по библиотечным и архивным материалам

BL Вид документа

добавить условие

Искать

Результаты поиска

Введнте условня понска и выполн

текстовые материалы, кроме рукописных текстовые материалы, рукописные музыкальные партитуры, кроме рукописных музыкальные партитуры, рукописные картографические материалы, кроме рукописных картографические материалы, рукописные проекционные и видеоматериалы звукозаписи, немузыкальные звукозаписи, музыкальные двухмерная графика электронный ресурс разнородные материалы Личный кабинет

иск

Вый

# Рекомендуем

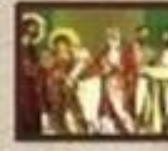

История Русской Православної

Церкви

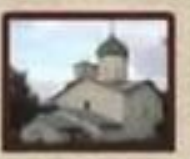

<u>Древности в</u> русском искусстве

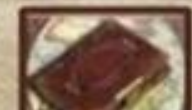

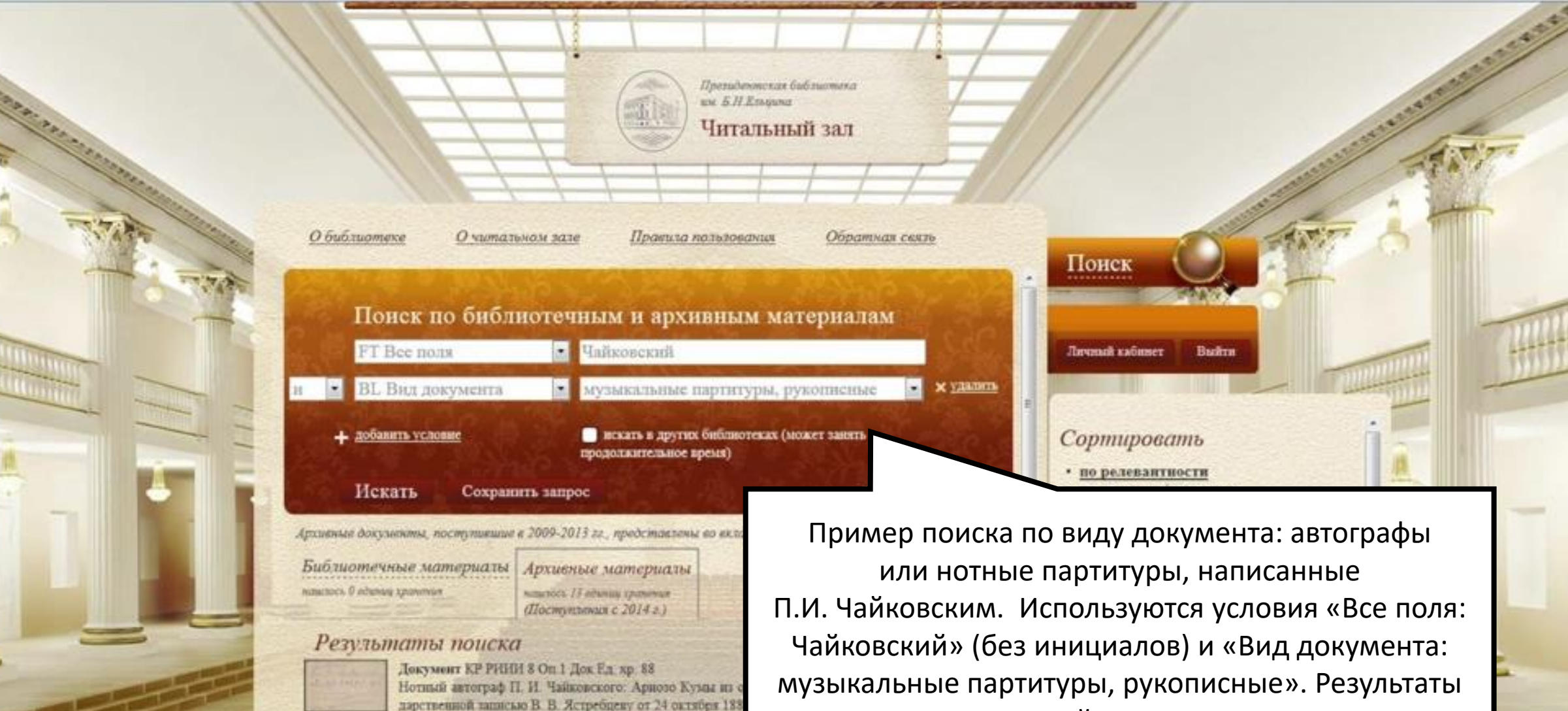

Ownake speciety astepation

Course donatan

поиска под вкладкой «Архивные материалы».

| 12> | Отображать на странице 10 -                                                                                                    | Фондообразователь                          |     |
|-----|----------------------------------------------------------------------------------------------------|--------------------------------------------|-----|
|     |                                                                                                    | emè                                        | 12  |
| 1   |                                                                                                    | • <u>1887 (1)</u>                          | 201 |
|     | Quantita reporterenzational Instituti deguare Apatemico amerante RUSMARC                                                          | • <u>1886 - 1886 (2)</u>                   |     |
|     | ("4a@") 1892                                                                                                    | • <u>1885 - 1885 (1)</u>                   |     |
|     | документ КР РИИИ 09 Оп.1 Док.Ед. хр. 2<br>Нотвый автограф П. И. Чайковского: наблосок партитуры балета "Шелкунчик": Акт. 2 № 12в. | <ul> <li><u>1869 - 1869 (1)</u></li> </ul> | -   |
|     |                                                                                                    | • <u>1868 - 1868 (1)</u>                   |     |

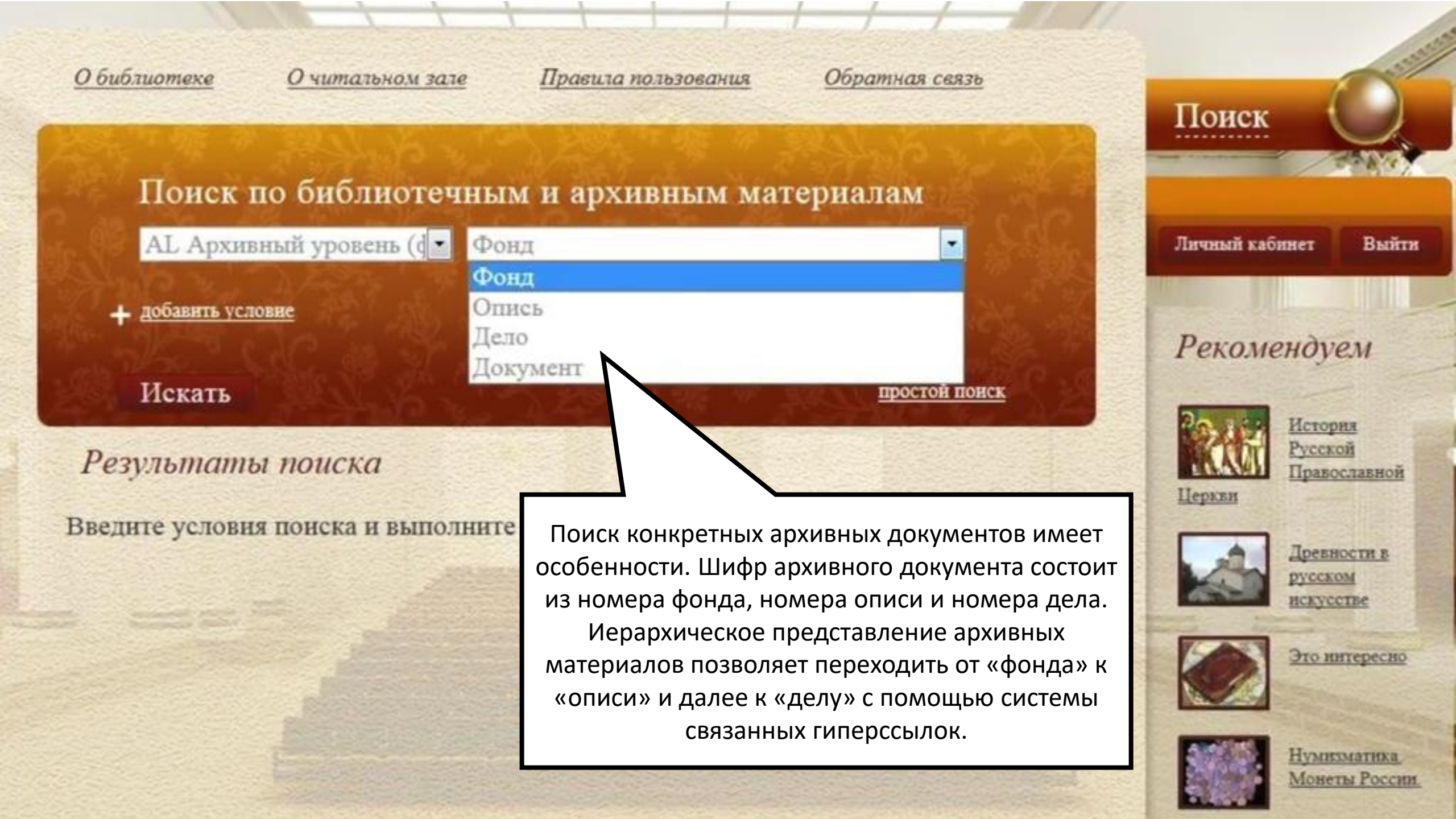

|                |                                          | Препидениская бабльотека<br>им. Б.Н.Епорока<br>Читальный зал |              |                          | TAT |
|----------------|------------------------------------------|--------------------------------------------------------------|--------------|--------------------------|-----|
| 25             | иблиотеке <u>Омитальном</u>              | казе Провила пользования Обратна                             | 8 (1973)     | Понек                    | 3   |
| 1.6            | АL Архивный уровень (ф                   | • Фонд                                                       | 1.262        | Jarumant sadamer Bastern |     |
| 20             | <ul> <li>DN Шафр хранения / №</li> </ul> | • 8420                                                       | х удалить    |                          |     |
| All the second |                                          | a basis from the second as the second                        | A CONTRACTOR |                          | 250 |

Архивные документы, поступившие в 2009-2013 гг., преда Библиотечные материалы важнось в вдения хранения пашейсь 1 единия хранения (Поступления с 2014

Результаты поиска Фонд ГА РФ 8420. Куперник Лев А председатель съснадов юристов в Петер Киевского общества грамотности / 1. Полого сощества грамотности / Если известен шифр документа, поиск следует начинать с номера фонда. Например, чтобы найти фонд 8420, используйте комбинацию поисковых условий "Архивный уровень: фонд" и "Шифр хранений: 8420". Если номер фонда не известен, можно использовать условие «Фондообразователь», где указать имя лица или название учреждения, которому фонд посвящен. Далее перейдите по ссылке «Полный формат» под названием фонда в результатах поиска. О библиотеке

Омитальном зале

Пранила пользования

Обратная связь

Куперинк Лев Абрамович, аднокат, защитник на

политических процессах, предселятель съездов юристов в Петербурге и Москве, член Кневского драматического общества и Кнепского общества грамотности. 1875-1955. 20 единиц хранения

669f05dc-b71c-4d6f-9792-4bb3357ab3c3

Президеновская баблиотека

Читальный зал

um 5.H.Esayung

#### Библиографическое описание

Русский

TA PD, 0, 8420

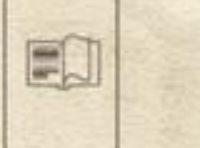

Добашить в избранное

Добашить Б.О. в заказ

| Tana        |
|-------------|
| Contract of |
| Объем       |
| Организа    |
| Уропень     |
| Аннотаци    |

POLL

Идентификатор Язык текста

Название

|      | политических пр  |
|------|------------------|
|      | Петербурге и Мо  |
|      | общества и Киев  |
|      | 1875-1955        |
|      | 20 единиц хранея |
| NUR  | 1 ormen          |
|      | Фонд             |
| IISI | В фонде предстан |
|      | часнов его семья |
|      | Kpamesumonoood   |
|      | Коплия писем ком |
|      | Купернику, рево. |
|      | воспоминания Н.  |
|      | с С. М. Кравчинс |
|      | Куперинка, библ  |
|      | Фотографии В д   |
|      | DOCTOR AND LT TH |

#### Куперник Лев Абрамович, адвокат, защитник на оцессах, председатель съездов юристов в скве, член Кневского драматического ского сощества грамотности влены: документы Л. А. Куперника и Н. Л. Куперана (урожденной ой), Н. Н. Куперник, А. Л. Куперник аполитора П. И. Чайковского к.Л. А. попромера Л Г Дейча к Н Л Куперинк, Н. Куперник о встречах Л. А. Куперника ханы, список политических защит Л.А. вография о Л. А. Куперинка. окументах Н Л Куперник упомишаются артисты М. Н. Ермопова, Ф. Н. Шаляния, ученые К. А. Тимирязев и Н. Д. Каплин, музыкальный критик Г. А. Ларош, художник М. В. Нестеров, композитор Н. Г. Pyöanmreini

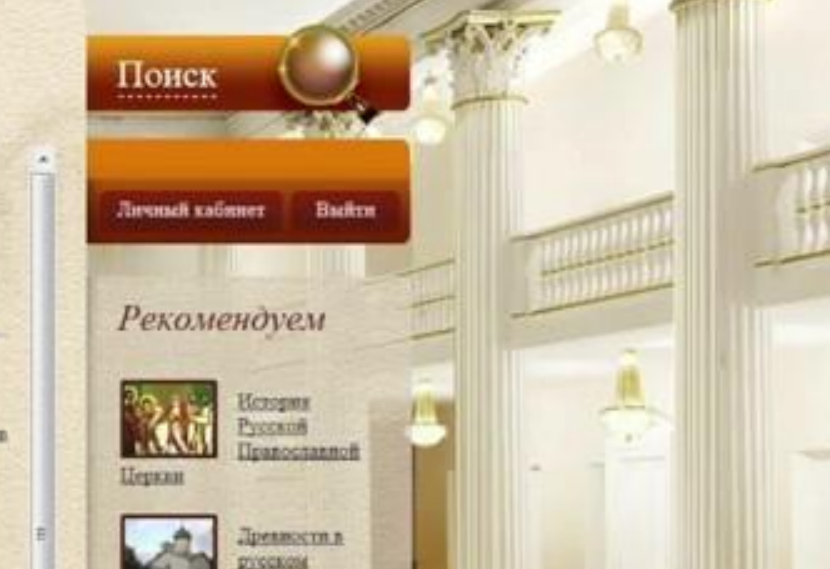

После перехода по ссылке «Полный формат» откроется страница с описанием фонда. В нижней части описания будет перечень всех описей дел фонда.

Организация-GA PF

RUSMARC

Полный формат

Архнязюе описание

OTOÓPERATЬ COMIER

5 .

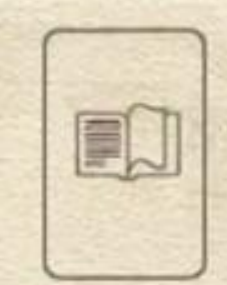

Добавить в избранное

Добакить Б.О. в заказ

## Библиографическое описание

юристов в Петербурге и Москве, член Киевского драматического общества и Киевского общества грамотности. 1875-1955. 20 единиц хранения

Идентификатор Язык текста Название

Даты Объем Организация Уровень Аннотация

> Организациясоздатель записи Шифр хранения Опись

669t05dc-b71c-4d6f-9792-4bb3357ab3c3 Русский Куперник Лев Абрамович, адвокат, заплитник на политических процессах, председатель съездов юристов в Петербурге и Москве, член Кневского драматического общества и Киевского общества грамотности 1875-1955 20 единиц хранения 1 опись **POHT** В фонде представлены: документы Л. А. Куперника и членов его семьи. Н Л Куперник (урожденной Крашеникниковой), Н. Н. Куперник, А. Л. Куперник. Копни писем композитора П И Чайковского в Л А Куперинку, революционера Л. Г. Дейча к Н. Л. Куперинк, воспоминания Н Н Куперник о встречах Л А Купери с С. М. Кравчинским, список политических защит Л. Куперника библиография о Л А Куперника Фотографии В документах Н. Л. Куперник упоминаю артисты М. Н. Ермолова, Ф. И. Шалялин, ученые К. А Тимирялев и Н. Д. Кашлин, музыкальный критик Г. А. Ларош, художник М. В. Нестеров, композитор Н. Г. Рубинштейн

### GA RF

**ΓΑ ΡΦ 8420** 

Поиск Личный кабинет BERTH Рекомендуем История Русской Православной Hepainn Древности в **PYCCROM** BCEVCCIEC.

В деле 8420 представлена только одна опись. Если список описей большой, необходимо в окне «Отображать ссылки» выбрать «Все». Далее необходимо перейти по гиперссылке на нужной описи.

Это интересно

Полный формат

Архивное описание

RUSMARC

Отображать ссылки

5

1875-1955 rr. (1875-1955

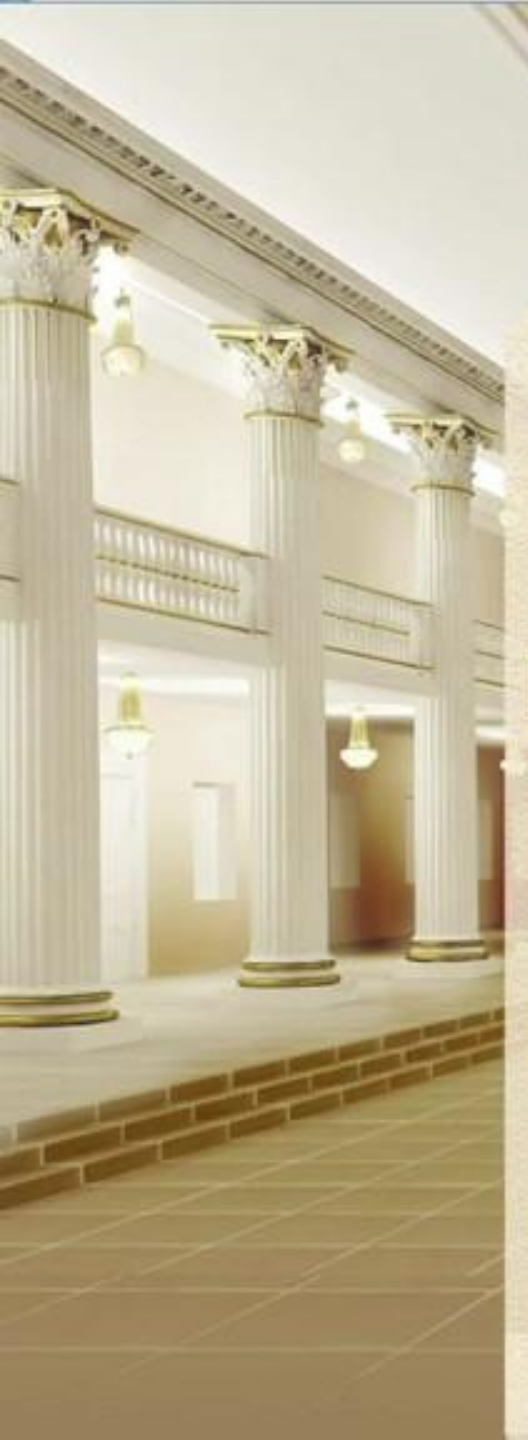

Президентския библистека un 5.H.Emquna Читальный зал

Пранила пользования

#### О библиотехе

🚖 Добанить в избранное

Добавять Б.О. в заказ

| Идентификатор    |
|------------------|
| Язык текста      |
| Название         |
| Даты             |
| Объем            |
| Уровень          |
| Организация-     |
| создатель записи |
| Шпфр хранения    |
| Дело             |
|                  |

О чытальном зале

(DOIL)

Omics

### Библиографическое описание Ф. 8420. Куперник Лев Абрамович, адвокат, защитник на политических процессах, председатель съездов юристов в Петербурге и Москве, член Киевского драматического общества и Кневского общества грамотности ГА РФ, Ф. 8420 Оп. 1 1875-1955 гг., 1875-1955, 20 единиц хранения 06431d04-43f3-48cd-9849-3d3b4127703b Pyccade On 1 1875-1955 rr. 1875-1955

Обратная сеять

20 единиц хранения OTHER GA RE TA P. 8430 Спясок политических защит Л. А. Кулернова, Письмо Надежды Львониы Крашенинниковой 10 Ксеяни Юрьевне Дападовой с биографическани

1053])

RUSMARC

Baditte

Личный кабинет

Поиск

На любое дело из открывшегося списка можно перейти, нажав на гиперссылку.

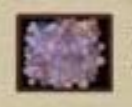

EVMINTERNA. Monerne Poccase

сведенными Н. Н. Куперник (Inocae 16 апреля

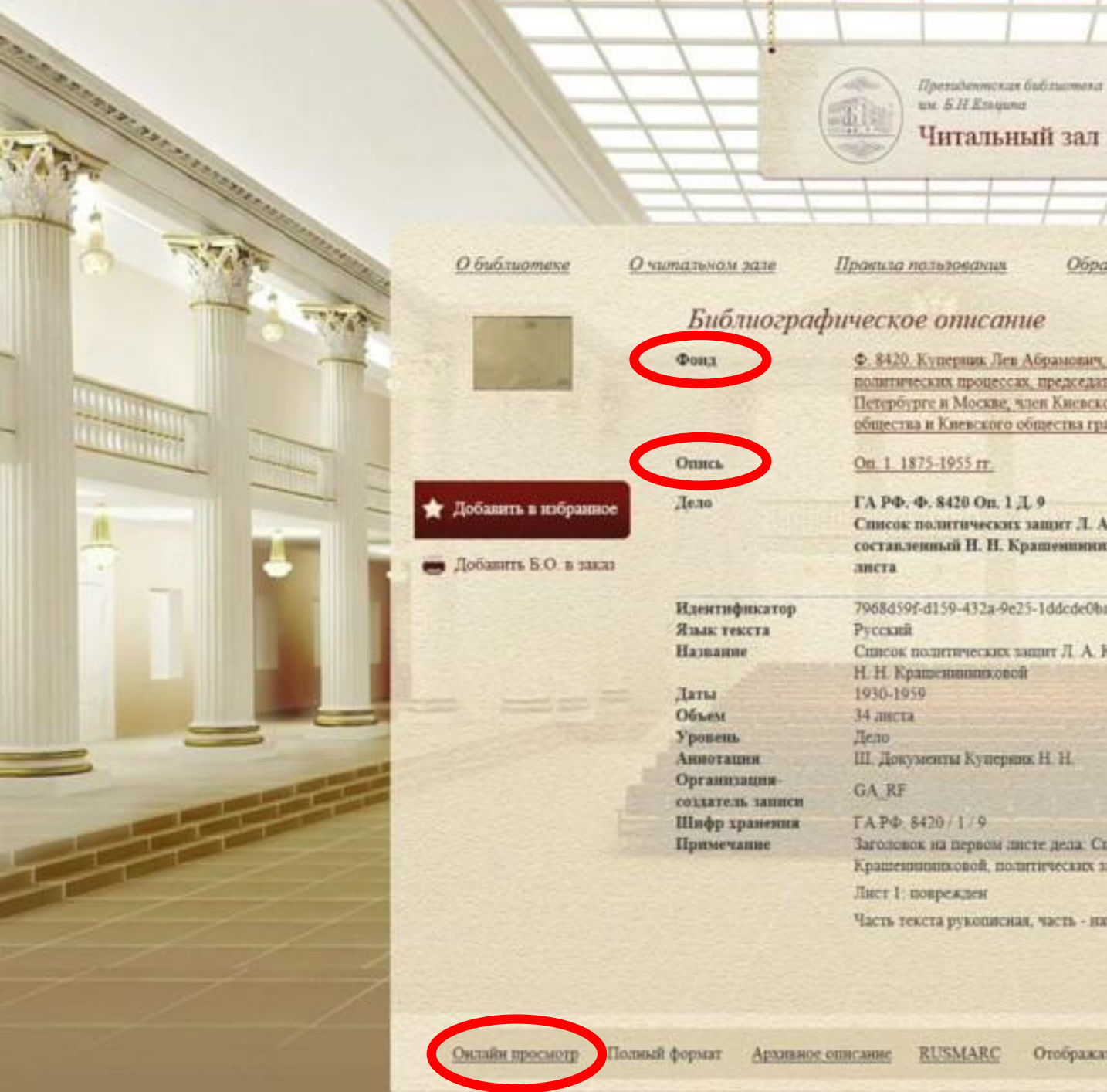

Поиск Ф. 8420. Купершик Лев Абрамовач, адвоват, защитных на политических процессах, председатель съездов юристов в Петербурге и Москве, член Киевского драматического общества и Кневского общества грамотности Список политических защит Л. А. Куперника, составленный Н. Н. Крашениниковой. 1930-1959. 34 7968d59f-d159-432a-9e25-1ddcde0ba3b6 Список политических защит Л. А. Куперинка, составленный Ш. Документы Куперанк Н. Н. Заголовок на первом листе дела: Список, составленный Н. Н. Крашеннынковой, политических защит Л. А. Куперинка

5 .

Обратная сель

Часть текста рукописная, часть - напечатана на машинке

Откроется библиографическое описание дела, из которого можно сразу перейти к просмотру или при помощи гиперссылок вернуться на уровень выше к фонду или описи.

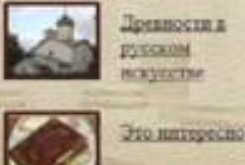

SYMPERENTIKE. Moserna Poccara

Отображать ссылки

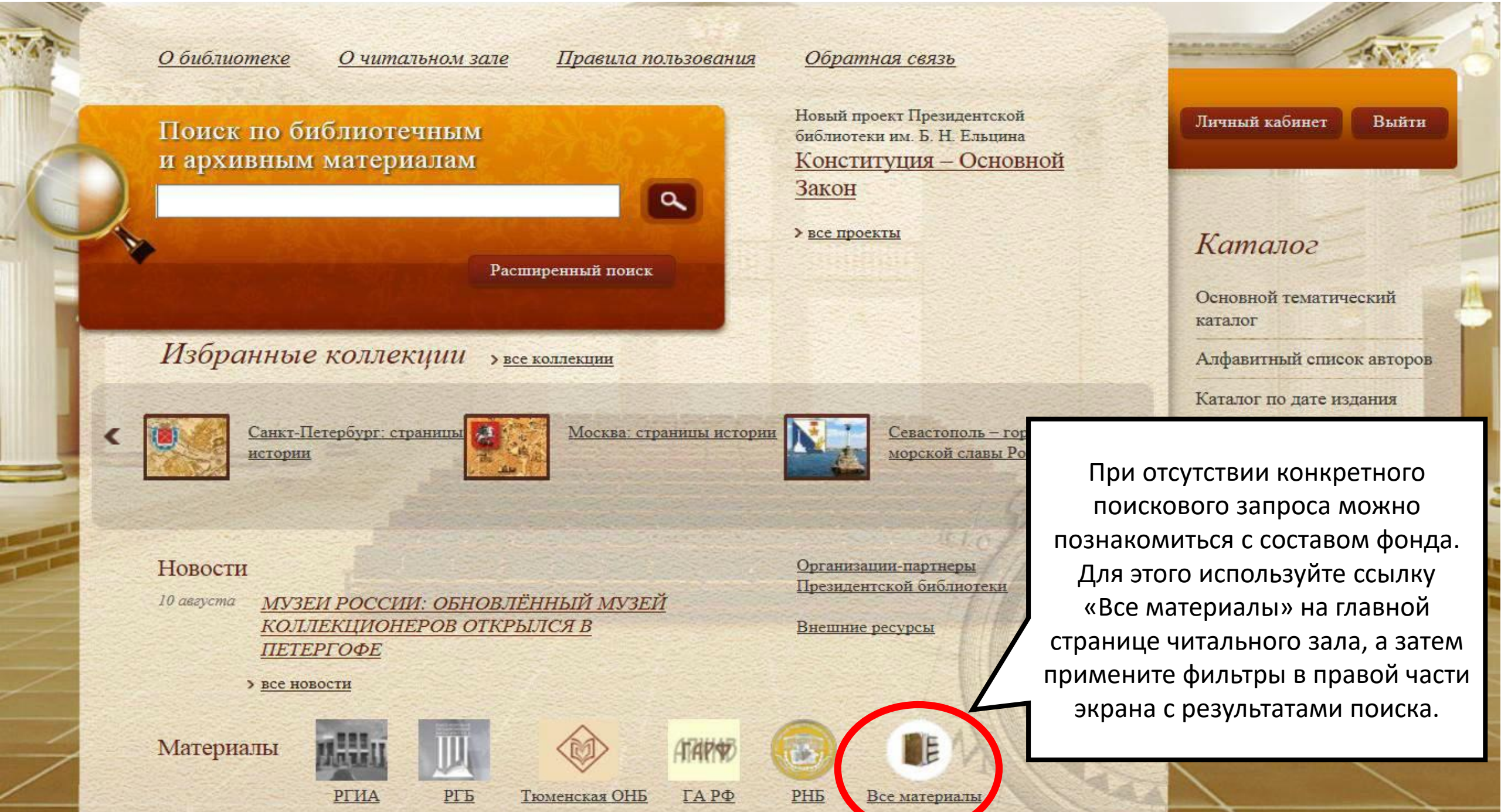

## Сортировать

- по релевантности
- по заглавию/названию
- по автору
- по году публикации

# Уточнить поиск

## Год публикации

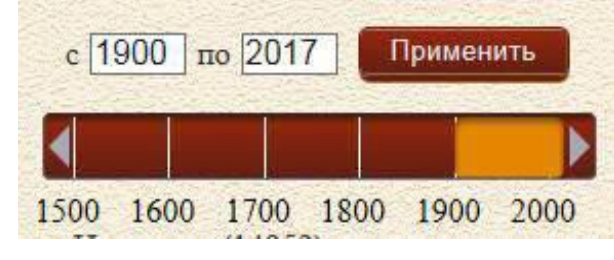

Фильтры позволят получить список всех материалов библиотеки по коллекциям, видам материала, географии или теме.

## Коллекции ПБ

- Не задано (324217)
- Власть (69262)
- Народ (46897)
- Территория России (41557)
- Отечественные сериальные и продолжающиеся издания (26133)
- Территория (23098)

## ещё

## Вид материала

- Не задано (58811)
- Текстовые материалы (226797)
- Рукописи (154226)
- Изображение, фотографии и т.п. (10023)
- Разнородные материалы (2204)
- Видео (893)
- Аудио (310)
- Карты (187)
- <u>1(153)</u>
- Ноты (6)

## География

- Не задано (385928)
- <u>CCCP (29035)</u>
- Россия (13142)
- Вологодская губерния (5029)
- Белгородская область (5000)
- <u>Тульская область (4448)</u>

## ещё

~

## Предмет/Тема

- Не задано (376257)
- Газеты (22614)
- Региональные газеты (8046)
- Военные газеты (4609)
- Указы Президента Российской Федерации (4220)
- Губернские ведомости (4073)
- Ведомственные газеты (3205)
- Фотографии документальные (1923)
- Glass negatives (1876)
- Color separation negatives (1875)
- Документальные открытки -- СССР --

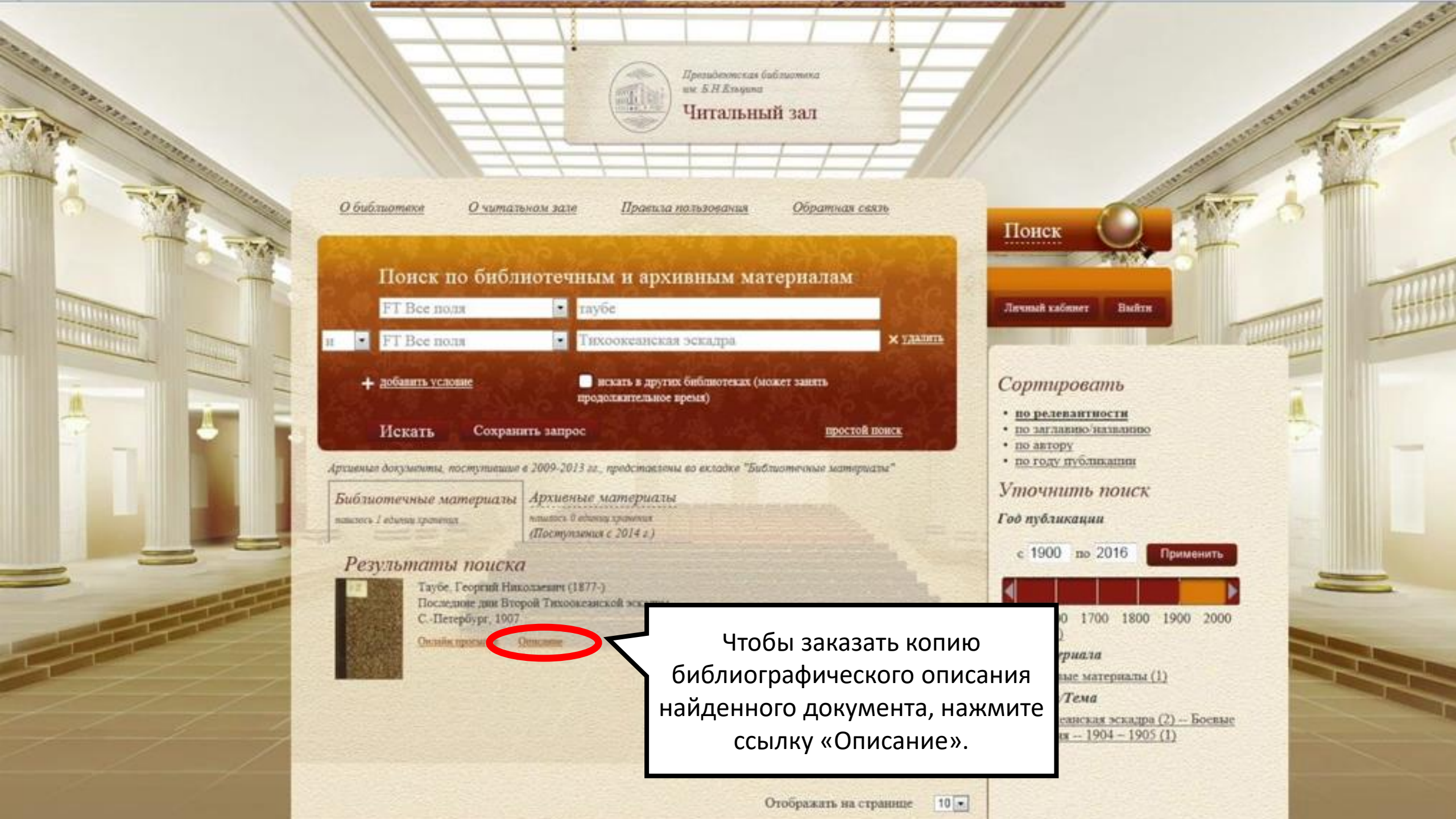

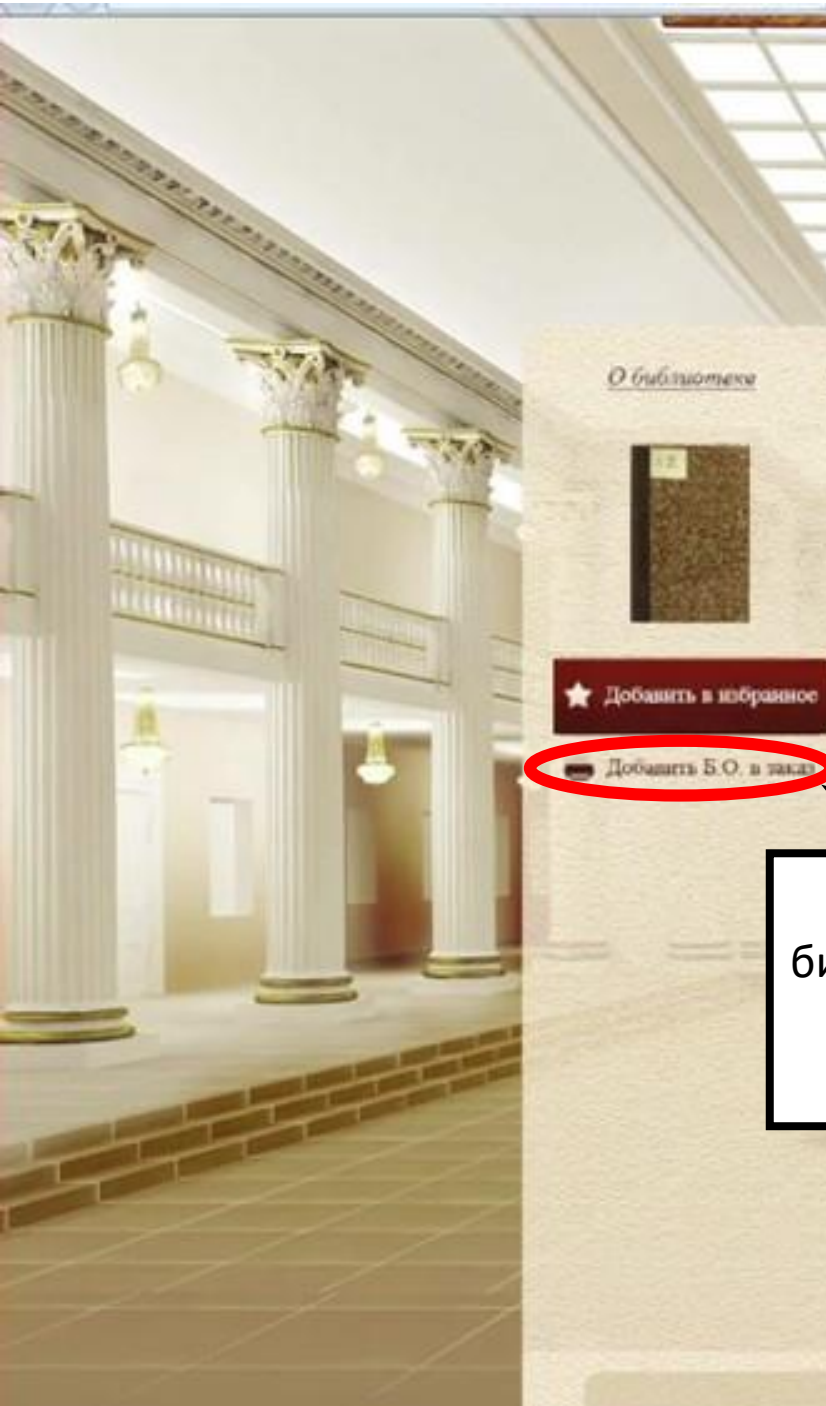

Reprodensenas balinaceana BM S.H.Emigana Читальный зал

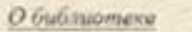

О читальном зале Пракила пользования Обратная связь

## Библиографическое описание

#### Таубе, Георгий Николаевич (1877-).

Последние дия Второй Тахоокеанской эскадраг / Г. Н. бар. Таубе. - Изд. 2-е. - С.-Петербург [Тип А. С. Сукорина], 1907 - VI. 174 с., 1 л. нл. ; 21 1 Типоокеанская эскапра (2) - Боевые действия - 1904 - 1905. 2. Пустыское сражение -1905.

Негочник запутровной кошин. РГБ. Место хранених оригинала: РГБ

В открывшемся

библиографическом описании

нажмите на кнопку

«Добавить Б.О. в заказ».

ББК 63.3(2)531-68 **KEK 68.35(2)5** 

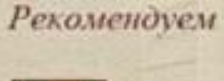

Поиск

Личный кабинет

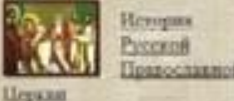

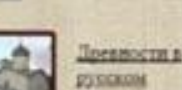

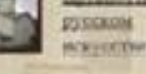

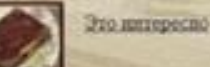

Bains

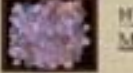

Nysetticzensis Monerne Poccare

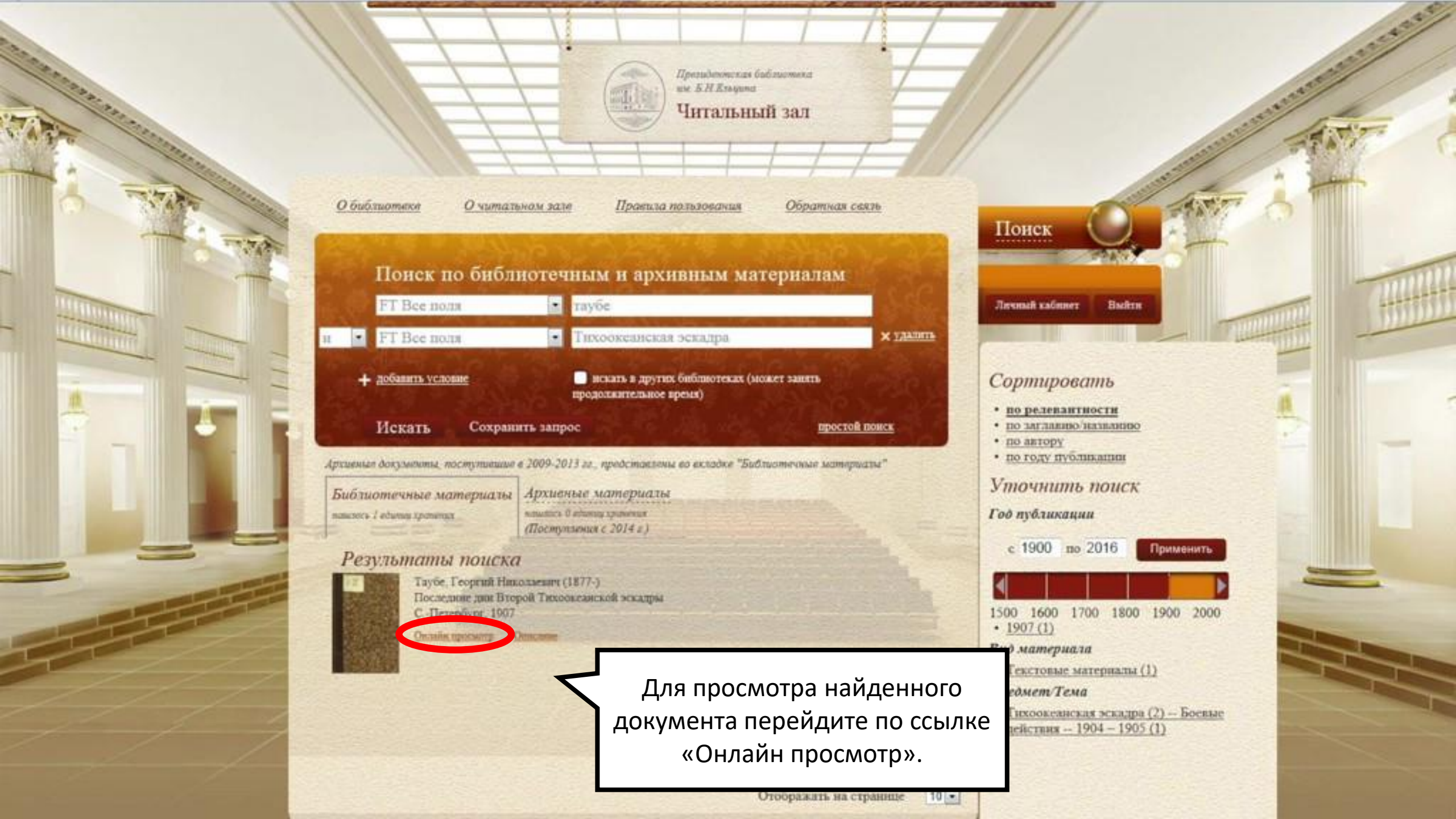

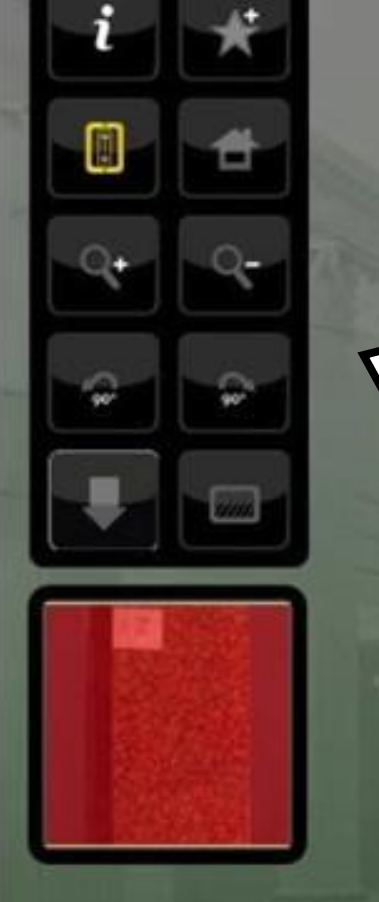

80

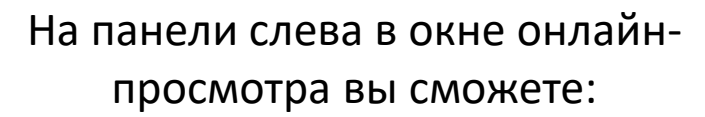

- посмотреть библиографическое описание;
- добавить документ в избранное;
- перейти в режим чтения;
- вернуться к первоначальным настройками;
- приблизить или отдалить скан;
- повернуть скан;
- вернуться на стартовую страницу
   электронного читального зала (при этом окно онлайн-просмотра сворачивается);
- изменить фон онлайн-просмотра.

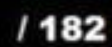

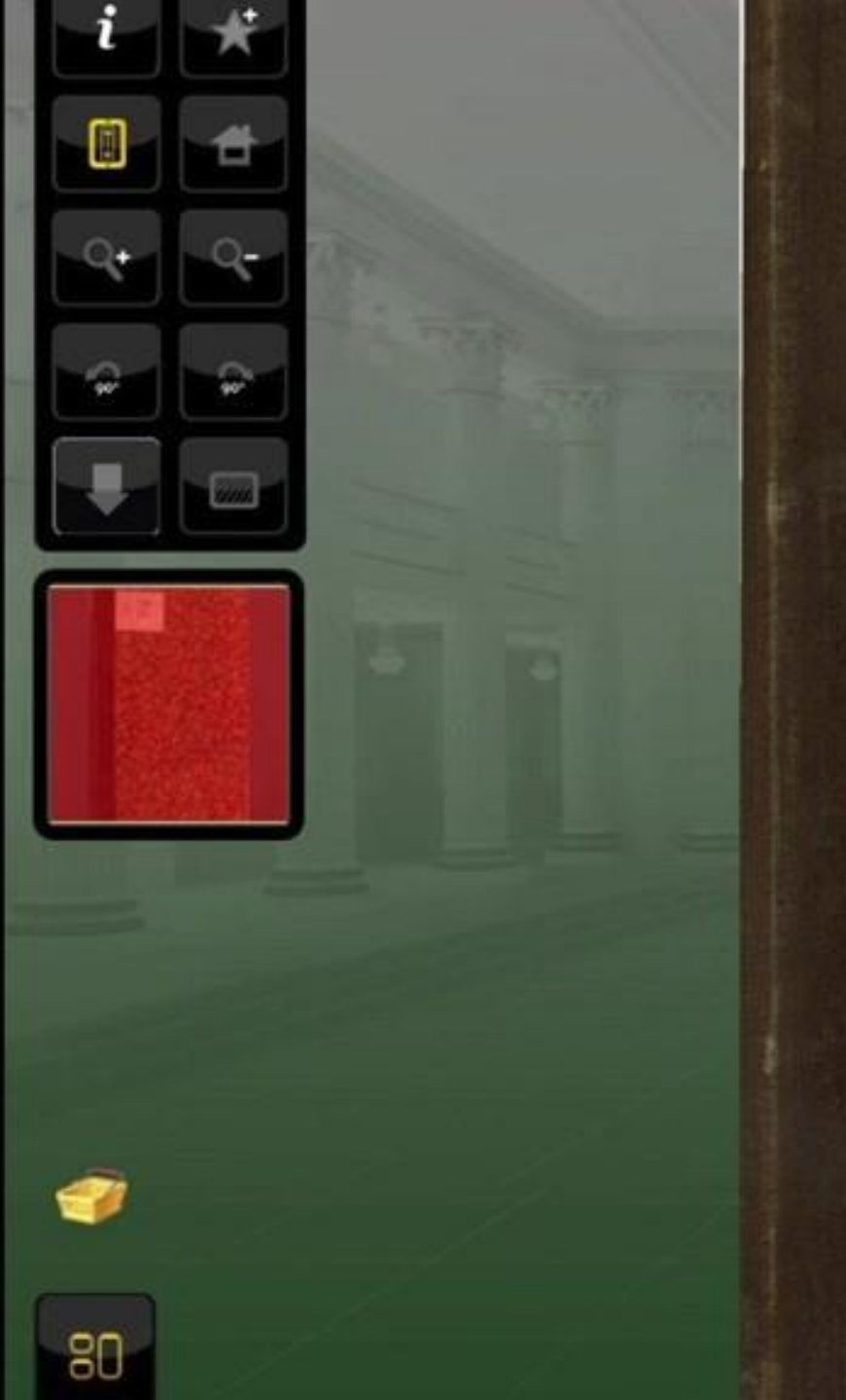

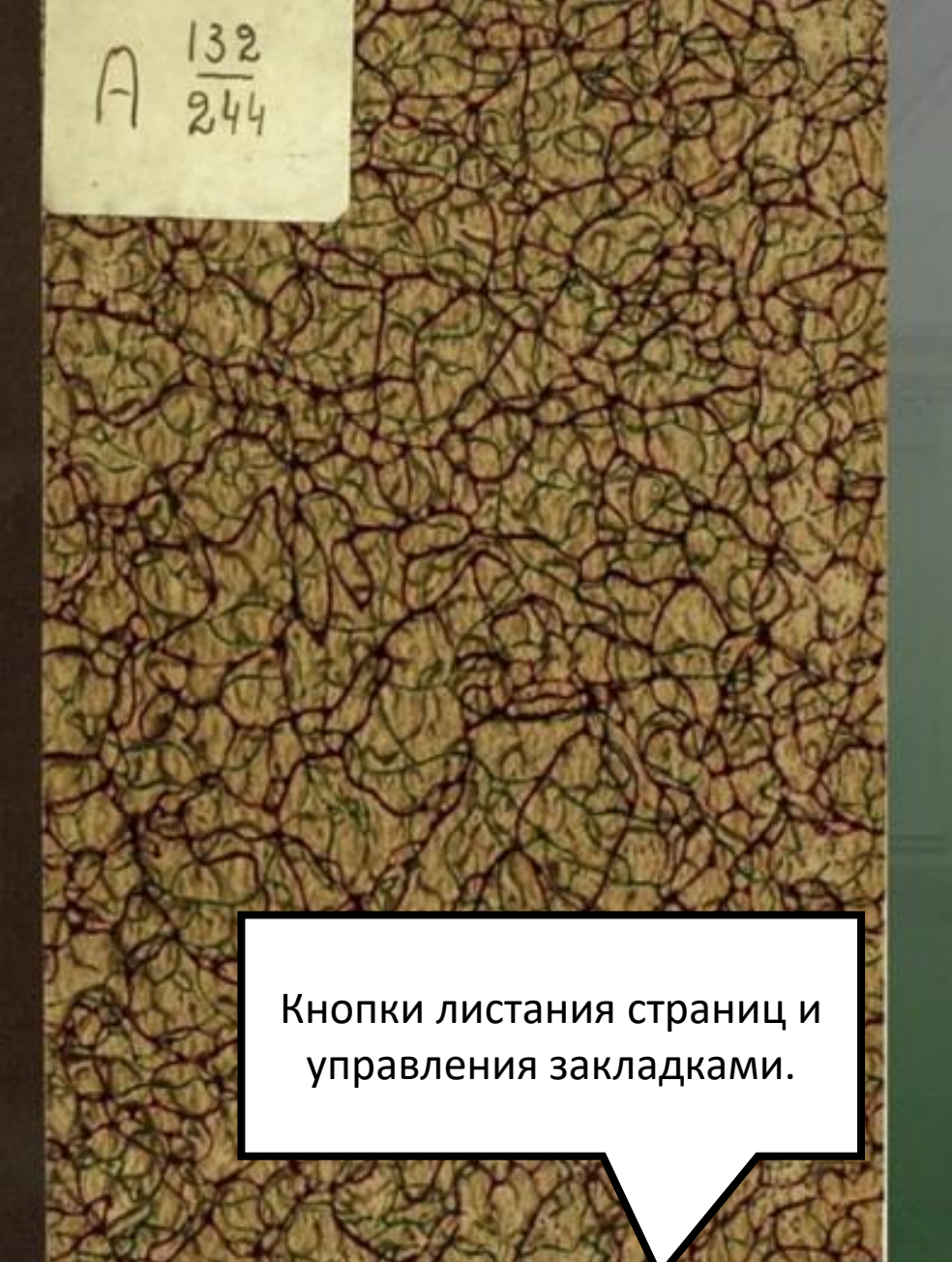

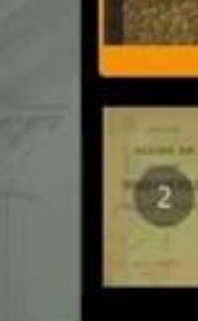

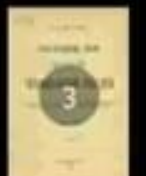

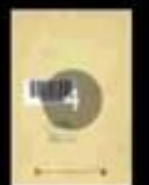

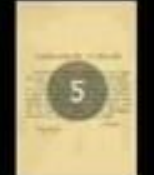

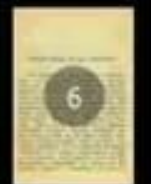

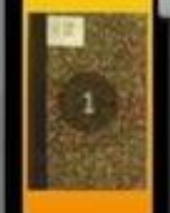

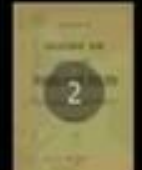

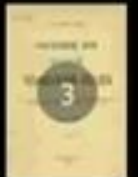

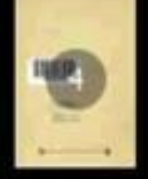

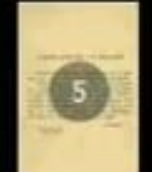

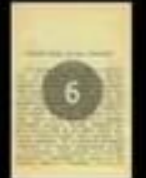

Чтобы оформить заказ на печать, нажмите на кнопку корзины заказов, затем выберите «Печатная копия». Электронная копия в данном электронном читальном зале не доступна.

32

244

🕖 📑 Печатная копия

80

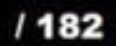

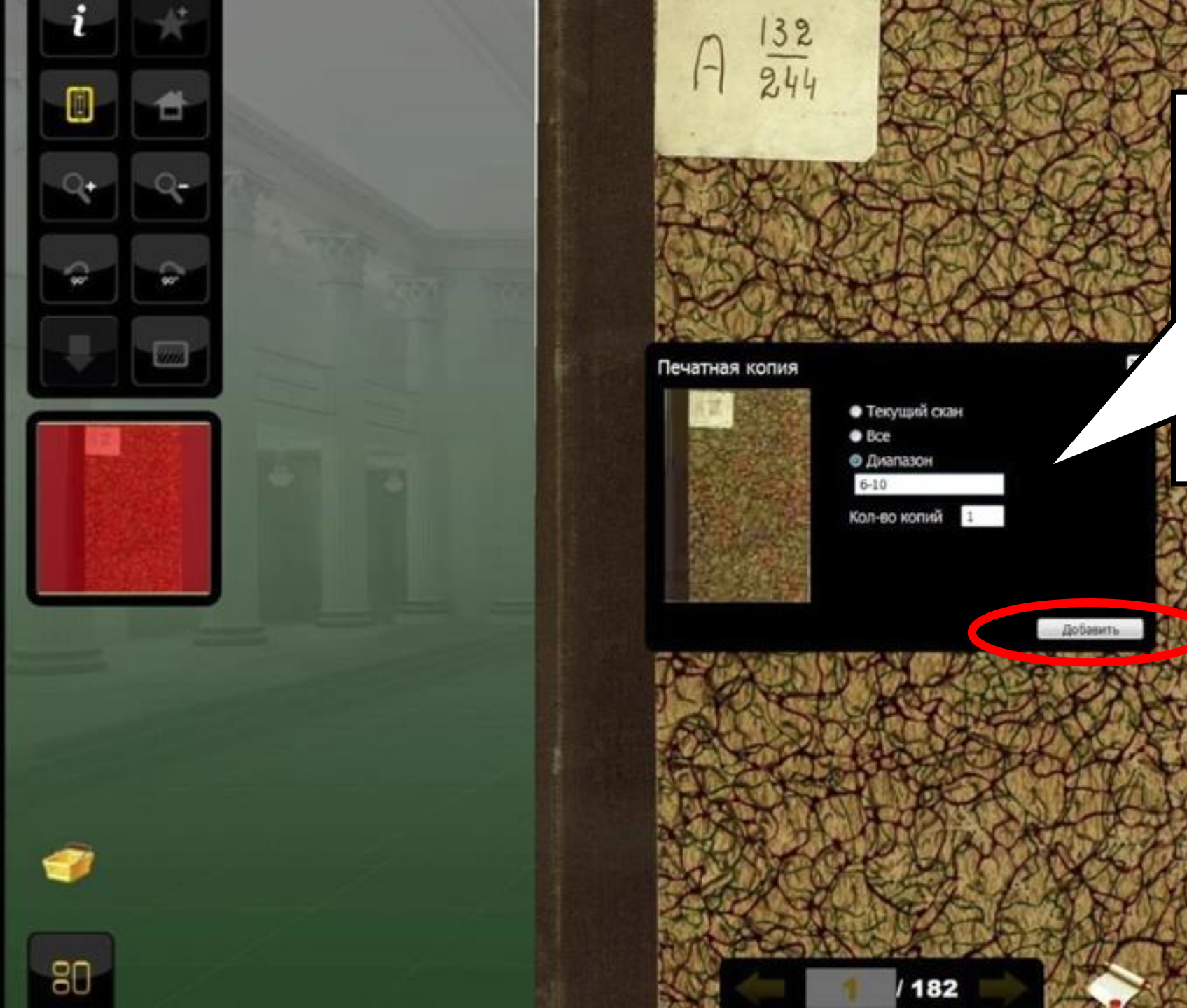

В открывшемся окне выберите один из вариантов - текущий скан;

диапазон (укажите диапазон)

Далее нажмите «Добавить»

все

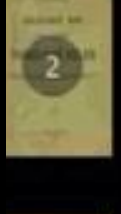

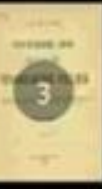

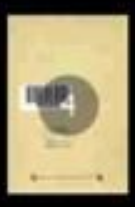

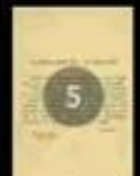

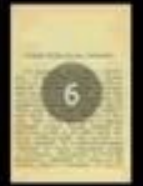

Читальный зал

О библиотеке

О читальном зале

Правила пользования

Обратная связь

Просмотренные Запросы Избранное

История Профиль

# Гекуший заказ

# Личный кабинет / Заказы

| Дата       | Номер       | Листов | Crarye |
|------------|-------------|--------|--------|
| 04.06.2016 | Без номера  | 5      | Нопый  |
| 04.06.2016 | 78.00-07660 | 1      | Выноля |
| 04.06.2016 | 78.00-07659 | 4      | Выполя |
| 04.06.2016 | 78.00-07658 | 4      | Выполя |
| 04.00.2010 | 18.00-01028 |        | DEBIO  |

ionanit. зыполнен Зыполнен зыполнен

BOCCTARONITS FAR HORSER BOCCTANORHTS NAK MORSH Восстановить как истаги

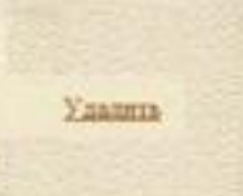

Рекомендуем

Поиск

Личный кабимет

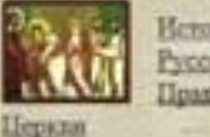

Becopita Pyconoff Inanocianmon

> Дрявности в **OVICEROM**

Buitter

Все заказанные сканы автоматически попадают во вкладку «Заказы» в личном кабинете. Здесь отображены и старые, и новые (неподтвержденные) заказы. Здесь старый (выполненный) заказ можно восстановить как новый. Президентская библиотека им Б.Н.Кльцина Читальный зал

Обратная сеязь

3axam

Ygaamma

LIDING

Текущий заказ

Текущий заказ

Haspofnee\_

Понск

Личный кабинет

Boero notamité 1

О библиотека Очитальнам заге Правила пользовачия Просмотренные Запросы История Профиль Избранное

## Личный кабинет / Текущий заказ

| Номер        | Сумма   | Листов | Тип            | Статус  |
|--------------|---------|--------|----------------|---------|
| <u>Nil</u>   | in some | \$     | Печатная копия | Создана |
| Листов итого |         | 5      |                |         |
| Сумма втого  |         | 0,00p. |                |         |

Отменнять

Заказать

Новый заказ будет выполняться только после подтверждения. Чтобы подтвердить заказ необходимо перейти во вкладку «Текущий заказ» личного кабинета и нажать «Заказать»

HOVEM

Basitra

Это интересно

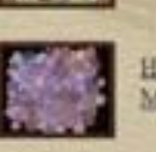

Evannarina, **JOHETAK POCCHIE** 

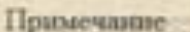

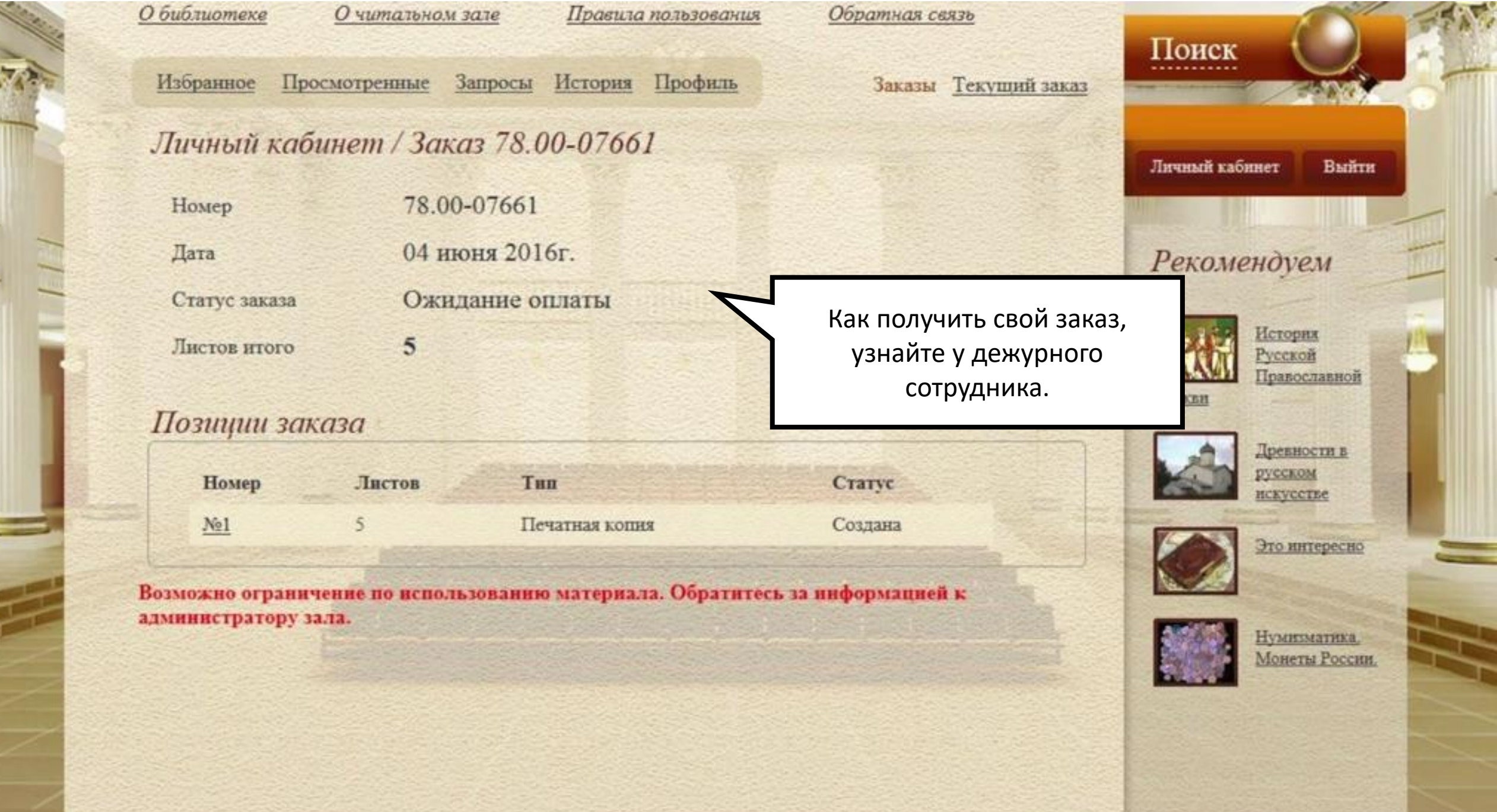

| U             | 78 00 07661      |                                    | Личный кабине: Выйт                 |
|---------------|------------------|------------------------------------|-------------------------------------|
| Дата          | 04 июня 2016г.   |                                    | Perovenduev                         |
| Статус заказа | Ожидание оплаты  |                                    | Текоменоуем                         |
| Листов итого  | 5                | сеанса в электр                    | оонном                              |
| Позиции зака  | за               | читальном зале восі<br>кнопкой «Вы | пользуйтесь<br>йти».                |
| Номер         | Листов Тип       | Статус                             | Древности в<br>русском<br>искусстве |
| <u>№1</u>     | 5 Печатная копня | Создана                            | Это интересно                       |

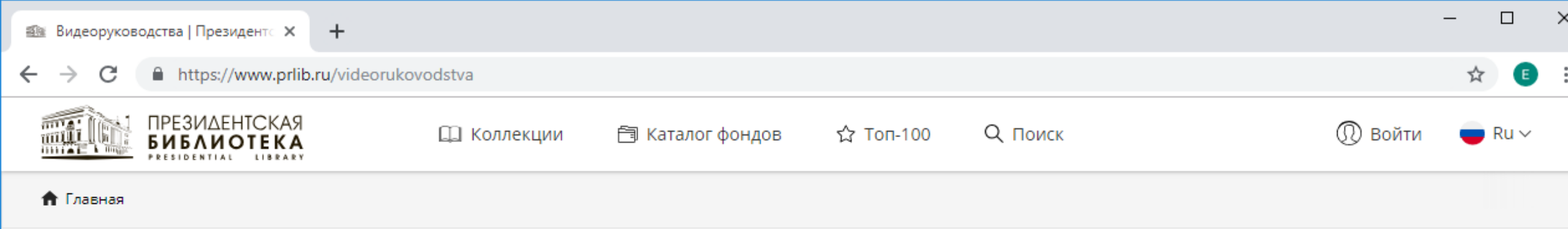

# ВИДЕОРУКОВОДСТВА

- Управление электронным читальным залом Президентской библиотеки: видеоруководство. Продолжительность: 12 мин. 26 с.
- Работа в электронном читальном зале Президентской библиотеки: видеоруководство. Продолжительность: 23 мин. 37 с.

ПОРЯДОК И ТОЧКИ ДОСТУПА К РЕСУРСАМ

- Модуль статистики: видеоруководство. Продолжительность: 07 мин. 23 с.
- Работа оператора центра удалённого доступа с программным обеспечением системы электронных читальны 15 мин. 37 с.

РЕСУРСЫ

Коллекции

Каталог фондов

Новые поступления

Beergeene with the second second

идентской библиотеки. Продолжительность:

На сайте Президентской библиотеки www.prlib.ru представлено подробное видеоруководство по работе в электронном читальном зале.

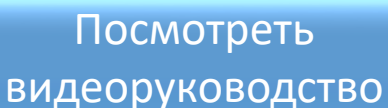

Видеолекции

Экскурсии

Выставки

ОБРАЗОВАНИЕ

Мультимедийны

Конференции, круглые столы

Обучающие семинары

O HAC

Общая информация

Ученый совет

Филиал в Тюменской области

Сотрудничество

Региональная и зарубежная сеть

СМИ